## Gépjármű értékesítési akciók modul

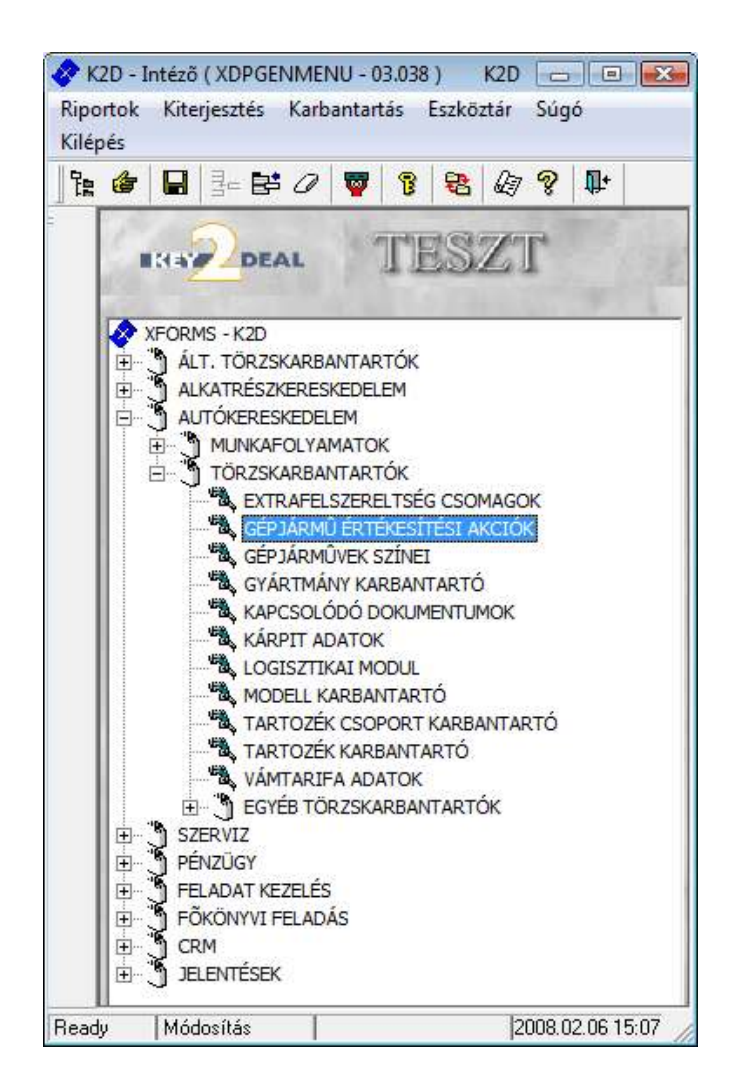

| 1. | Bevezeté  | 98                                                       | 2  |
|----|-----------|----------------------------------------------------------|----|
| 2. | Új gépjái | mű értékesítési akció felvitele                          |    |
| 2  | .1. Gép   | járműhöz tartozó értékesítési akciók                     | 5  |
|    | 2.1.1.    | Konkrét modellre történő értékesítési akció              | 5  |
|    | 2.1.2.    | Konkrét alvázszámra történő értékesítési akció           |    |
|    | 2.1.3.    | Konkrét alvázszám tartományra történő értékesítési akció |    |
| 2  | .2. Part  | nerhez tartozó értékesítési akciók                       | 14 |

## 1. Bevezetés

| 🚍 Gépjármű értékesítési akciók karbanta<br>Riportok Szűrés Súgó | rtása ( XDPCARSALEACTION - 03.007 ) K2D     |                  |
|-----------------------------------------------------------------|---------------------------------------------|------------------|
|                                                                 | TESZT                                       |                  |
| ID Megnevezés                                                   | Kezdete (dálVége (dátun Kezdete (vVége (óra | H K Sze          |
| < <u> </u>                                                      |                                             | Þ                |
|                                                                 |                                             |                  |
| Ready                                                           | Módosítás 0 sor van kijelölve               | 2008.02.06 15:09 |

1. ábra

A **Gépjármű értékesítési akciók** modult elindítva az 1. ábrán látható ablak jelenik meg a képernyőn. A képernyő menü sorában a **"Szűrés"** menüpontra kattintva a következő feltételekre szűkíthetjük a keresést. (2. ábra):

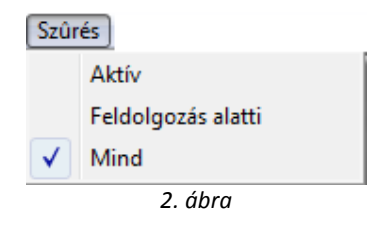

Azaz szűrhető, hogy csak az **aktív** státuszú, vagy csak a **feldolgozás alatti** státuszú értékesítési akciók jelenjenek meg a képernyőn, vagy **mind**en értékesítési akció látható legyen.

# 2. Új gépjármű értékesítési akció felvitele

Az **Gépjármű értékesítési akció karbantartása** ablakon az új rekord felvitele ( nyomógombra kattintva lehet felvenni új akciót az alábbi ablak segítségével (3. ábra).

| Új gépjármű értékesítési akció bes<br>Aktiválás Nanló    | szúrása     |                                     |                   |                  | X         |
|----------------------------------------------------------|-------------|-------------------------------------|-------------------|------------------|-----------|
| EKINZ DEAL                                               | ]           | TESZT                               |                   | 1's              |           |
| Megnevezés                                               |             |                                     | ID                |                  |           |
| Kezdete (dátum)                                          | 2008.02.06  |                                     | Rögzítette        | dmsdba           |           |
| Vége (dátum)                                             | 0000.00.00. |                                     | Állapot           | Feldolgoz        | zás alatt |
| Kezdete (óra)                                            | 00:00:00    | - 00:00:00                          | Élő               | Élő              | •         |
| C Számlázás C Szerződés                                  | • Saját     | C Importõri                         |                   | 10               |           |
| C Partneri kedv.                                         | · Gépjárho  | öz tart.                            | Saját kedv. típus | -                | •         |
| Minden gépjármûre                                        |             | Új gj. eladáshoz<br>Új gj gyártmány | Hasz              | n. gj. elad<br>丈 | láshoz 🗖  |
| Konkrét modell<br>Konkrét alvázszám<br>Konkrét alv.tart. |             | -                                   |                   |                  |           |
|                                                          |             | The second                          | NO                | <u>ok</u>        | 0 🧉       |

3. ábra

Az ablakon a következő mezők kitöltése kötelező:

| Megnevezés: A<br>új akció nevét. | Megnevezés     |                    |             |            | rovatb | an kell megadni az |
|----------------------------------|----------------|--------------------|-------------|------------|--------|--------------------|
|                                  |                | Kezdete (dátum)    | 2007.04.25. | 1000       |        |                    |
|                                  |                | Vége (dátum)       | 0000.00.00. | 10.10      |        |                    |
| A határidő meg                   | határozása:    | Kezdete (óra)      | 00:00:00    | - 00:00:00 | )      | mezőkben az akció  |
| időtartamát tudjul               | < meghatározni | óra, perc pontossá | ággal.      |            |        |                    |

|                                  | 🔍 Számlázás 🤨 Szerződés | C Saját       | Importöri |
|----------------------------------|-------------------------|---------------|-----------|
| Paraméterek, szűrési feltételek: | C Partneri kedv.        | 🤨 Gépjárhöz 🕯 | tart.     |

- **Számlázás**: ha ezt választjuk ki, akkor a számlázásnál érvényesül a beállított gépjármű értékesítési akció.
- **Szerződés**: amennyiben ez van beállítva, úgy a szerződéskötéskor érvényesül az adott akció.

- **Saját**: Ha az akciót maga a dealer kezdeményezi, akkor saját akcióról beszélünk. Ebben az esetben meg kell határozni a kedvezmény típusát is (4. ábra).

| Saját kedv. típus | -    | • |
|-------------------|------|---|
| 4.                | ábra |   |

- **Importőri**: Amennyiben az akciót az importőr kezdeményezi, úgy importőri akcióról beszélünk. Ebben az esetben meg kell határozni a kedvezmény típusát is (5. ábra).

| Imp. kedv. típus | -       | • |
|------------------|---------|---|
|                  | 5. ábra |   |

- **Partneri kedvezmény**: A kedvezmény a partner személyétől függ azaz, hogy ki vásárolja meg a gépkocsit (például minden budapesti lakost érint a kedvezmény).
- **Gépjárműhöz tartozó kedvezmény**: Ebben az esetben a gépkocsihoz tartozik a kedvezmény, például bizonyos modellre.

#### További paraméterek:

Meg kell határozni, hogy milyen gépjárművekre vonatkozzon az akció. Az alábbi lehetőségek közül lehet választani:

- Minden gépjárműre: ha a
  Minden gépjármûre
  paraméter be van pipálva, akkor az akció a meghatározott időtartam alatt minden gépjárműnél életbe fog lépni.
- Új gépjárműre: ha az Új gj. eladáshoz P paraméter van bepipálva, akkor csak az új gépjárművek értékesítésekor fog érvényesülni a beállított akció. Ez esetben meg lehet határozni, hogy mely gyártmányhoz kapcsolódjon az akció. (6. ábra)

| HONDA MKP |
|-----------|
| KJ        |
| TATA      |
| INDÁN     |
| SUZUKI _  |
| CITROEN   |
|           |

- 6. ábra
- Használt gépjárműre: ha a Haszn. gj. eladáshoz 🔽 paramétert pipáljuk be, akkor az adott akció, csak a használt gépjármű értékesítéseknél fog érvénybe lépni.

Amennyiben az Új gépjárműre vagy a Használt gépjárműre vonatkozó paraméter lett bejelölve, akkor a 7. ábrán látható további paraméterekkel lehet tovább szűkíteni az akcióba tartozó gépjárművek körét.

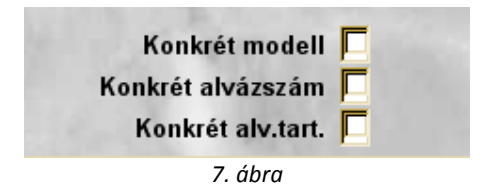

### 2.1. Gépjárműhöz tartozó értékesítési akciók

### 2.1.1. Konkrét modellre történő értékesítési akció

Amennyiben egy konkrét modellre vonatkozik az értékesítési akció a **konkrét modell** választógombot kell bejelölni. A *mentés* () nyomógomb megnyomása után a *gépjármű értékesítési akció milyen modellekre vonatkozik* () nyomógombot kell megnyomni és megjeleni a következő ablak a képernyőn (8. ábra).

| 🚍 Gépjármû értéke   | sítési akciók n | nely modellek | re vonatkoznak |             | ×         |
|---------------------|-----------------|---------------|----------------|-------------|-----------|
| Csoportos beállítás |                 |               |                |             |           |
| Modell              | Listaár ked     | Árrés kedv.   | Fix kedv. (nÉ  | lő Gyártási | dátu G    |
|                     |                 |               |                |             |           |
|                     |                 |               |                |             |           |
|                     |                 |               |                |             |           |
|                     |                 |               |                |             |           |
|                     |                 |               |                |             |           |
|                     |                 |               |                |             |           |
| •                   |                 |               |                |             | Þ         |
|                     |                 | 0/0           |                |             | <u>ок</u> |
|                     |                 |               |                |             |           |

8. ábra

A **Gépjármű értékesítési akciók mely modellekre vonatkoznak** ablakon fel lehet vinni az összes olyan modellt, amelyre az értékesítési akció vonatkozik, ehhez először meg kell nyomni az

*új rekord felvitele* () nyomógombot, ekkor a következő ablak jelenik meg a képernyőn (9. ábra).

| 🚍 Modell információk   |            |                     |                   |                   | X         |
|------------------------|------------|---------------------|-------------------|-------------------|-----------|
| Napló                  |            |                     |                   |                   | 1 married |
| 5                      |            |                     |                   |                   |           |
| THE TOPAN              | a chi      |                     |                   | - told            | _         |
| ID                     |            | Élő Élő 💽           | 17.00             | a local a         | 1         |
| Listaár kedv. (%)      | ,000 %     | Árrés kedv. (%)     | ,000 %            | Fix kedv. (nettó) |           |
| Imp. li. ár kedv.(%)   | ,000 %     | Imp. árrés kedv.(%) | ,000 <b>% Imp</b> | . fix kedvezmény  |           |
| Modell -               |            | *                   |                   | and the           | 1.17      |
| Modellkód -            |            |                     |                   | and the second    |           |
| Gyárt.idősz.(modell)   | 0000.00 0  | 000.00              | a me              |                   |           |
| Gyártási dátum (tól) 0 | 000.00.00. |                     |                   | 8 4 15            |           |
| Gyártási dátum (ig) 0  | 000.00.00. |                     | 6.00              |                   |           |
|                        |            |                     | 3.2. 1            |                   | 10        |
|                        |            |                     | 12 34             |                   |           |
|                        |            |                     |                   |                   |           |
|                        |            |                     |                   |                   |           |
|                        |            |                     |                   |                   |           |

9. ábra

A **modell információk** ablak felső részén lehet megadni az akcióra vonatkozó kedvezmény mértékeket:

- Listaár kedvezmény (%): Listaár bizonyos százaléka.
- Importőri listaár kedvezmény (%): Listaár bizonyos százaléka az alap kedvezményen felül.
- Árrés kedvezmény (%): Az árrés bizonyos százaléka.
- Importőri árrés kedvezmény (%): Az árrés bizonyos százaléka az alap kedvezményen felül.
- Fix kedvezmény (nettó): Fix kedvezmény összege (nettó).
- Fix importőri kedvezmény (nettó): Fix kedvezmény összeget (nettó) az alap kedvezményen felül.

Az ablak alsó részén pedig megadható, hogy melyik modellre, modellkódra vonatkozik a kedvezmény (10. ábra).

| 🚍 Modell információk |              |                     |                    |                   | <b>X</b> |
|----------------------|--------------|---------------------|--------------------|-------------------|----------|
| Napló                |              |                     |                    |                   |          |
| 6                    |              |                     |                    |                   |          |
|                      | L            |                     |                    |                   |          |
|                      |              | NIES I              |                    | and a second      |          |
| ID                   |              | Élő Élő 💌           |                    |                   |          |
| Listaár kedv. (%)    | ,000 %       | Árrés kedv. (%)     | ,000 %             | Fix kedv. (nettó) | 100 000  |
| Imp. li. ár kedv.(%) | ,000 %       | Imp. árrés kedv.(%) | ,000 <b>% Im</b> j | p. fix kedvezmény |          |
| Modell               | QASHQAI 4WD  | 2.0 ACENTA I        |                    |                   |          |
| Modellkód            | DRNLHYJ10EG  | AFDHEF              |                    | 1. 18 M           |          |
| Gyárt.idősz.(modell) | 0000.00 0    | 000.00              | 1 100              |                   |          |
| Gyártási dátum (tól) | .00.00.000   |                     |                    | 8 4 15            |          |
| Gyártási dátum (ig)  | 00.00.00.00. |                     | 62. 11             |                   |          |
| and the second       |              |                     | 18.1               |                   |          |
| 1                    |              |                     | 17.34              |                   |          |
|                      |              | 1 Y                 |                    |                   |          |
|                      |              |                     |                    |                   |          |
|                      |              | 14                  | 11                 | 1. <u></u>        |          |

10. ábra

Az adatok kitöltése után meg kell nyomni a mentés (

🚄) nyomógombot, így az adatok mentésre

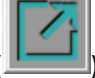

kerülnek, ezután *kilépés* (**Lend**) nyomógomb segítségével visszatér a rendszer az előző **Gépjármű értékesítési akciók mely modellekre vonatkoznak** ablakra, ahol megjelenik az előzőleg felvitt modell (11. ábra).

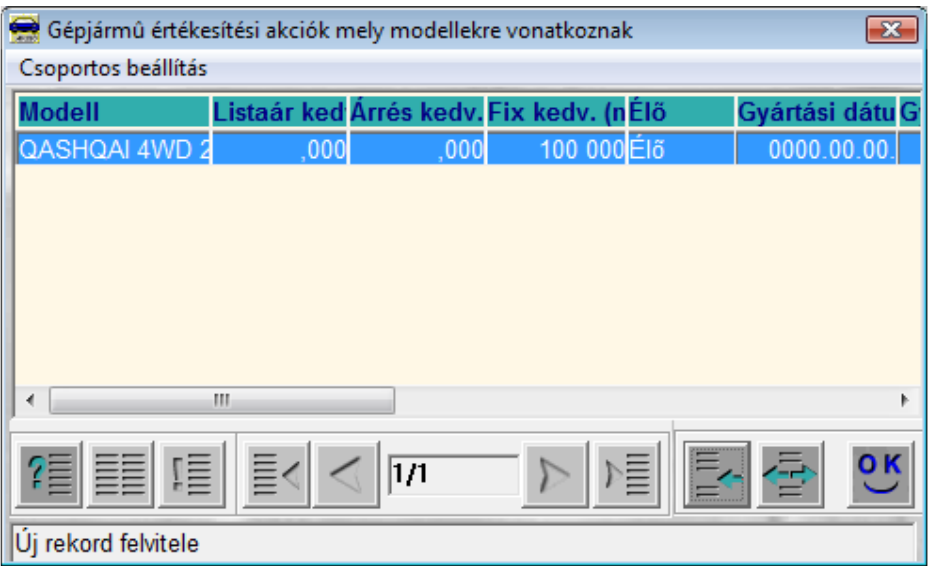

11. ábra

Az *új rekord felvitele* ( ) nyomógomb segítségével további modellek vihetők fel az értékesítési akcióhoz.

Lehetőség van ún. csoportos felvitelre is, ehhez a **Gépjármű értékesítési akciók mely modellekre vonatkoznak** nevű ablakon (11. ábra) kell megnyomni a "Csoportos beállítás" menüpontot, amelynek hatására a következő ablak jelenik meg (12. ábra):

| 4          | Gyártmány | Modell   | Modellkód   |
|------------|-----------|----------|-------------|
|            |           |          |             |
|            |           | <u> </u> |             |
|            |           | 1        |             |
|            |           |          |             |
|            |           |          |             |
|            |           |          |             |
|            | -         |          |             |
|            |           |          |             |
|            |           | 1        |             |
|            |           |          |             |
| (          |           | 1        |             |
| Fe         | lülír     | ST TOWN  | 10000       |
| Kie        | egészít   |          | 1. 1. 1. 1. |
| -          |           |          |             |
| 7 <b>=</b> |           | / 1/24   | NO GI       |

12. ábra

A **Modellek csoportos beállítása** nevű ablakon a lekérdezés futtatása () nyomógombot megnyomva megjelennek a képernyőn a rendszerben lévő gépjármű modellek és amelyek már az akcióhoz vannak rendelve, azokat jelöli a rendszer () 13. ábra:

|      | Gyártmány | Modell              | Modellkód            |
|------|-----------|---------------------|----------------------|
| *    | NISSAN    | QASHQAI 4WD 2.0 AC  | CEN FORNLHYJ10EGAF   |
|      | NISSAN    | 1,0 VISIA AC        | MICRA1,0 5D AC       |
|      | NISSAN    | 1,4 5D TEKNA        | MICRA 1,4 5D TEK     |
|      | NISSAN    | 3.0TD WGN L A/T     | TWSULVAR20UGC        |
|      | NISSAN    | 350 Z PACK RAYS     | 350Z PACK RAYS       |
|      | NISSAN    | 5D ACENTA SV        | 1,5 5D ACENTA SV     |
|      | NISSAN    | ACENTA SV           | ALMERA 1,5 4D AC     |
|      | NISSAN    | ACENTA SV           | ALMERA 1,5 4D AG     |
|      | NISSAN    | ALMERA 1,5 3D VISIA | A ACALMERA 1,5 3D VI |
|      | NISSAN    | ALMERA 1,5 4D VISIA | FUIALMERA VISIA FU   |
|      | NISSAN    | ALMERA 1,5 5D ACEN  | NTA ALMERA 5D ACEN   |
|      | NISSAN    | ALMERA 1,5 5D VISIA | FUIALMERA 1,5 5D VI  |
|      | NISSAN    | ALMERA 1,5 DCI 5D V | ISIAALMERA 1,5 DCI 5 |
|      |           | m                   | •                    |
| Fel  | ülír      | A STATISTICS        | 1 1 3                |
| Kie  | gészít    |                     |                      |
| 1225 |           |                     |                      |

13. ábra

Amennyiben további modelleket szükséges az értékesítési akcióhoz rendelni, úgy többi modellt is be

Ezek után meg kell nyomni a mentés (

- Felülírni szükséges az akciós adatokat: Felülírásra akkor van szükség, hogyha egy olyan modell van kiválasztva, amelyikhez már be lettek állítva a kedvezmények, és azokat szükséges felülírni, módosítani.
- Vagy kiegészíteni azokat: Kiegészítésre akkor van szükség, hogyha olyan modell van kiválasztva, amelyikhez még nem lett beállítva kedvezmény.

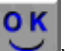

) nyomógombot és megjelenik a 14. ábrán látható ablak.

| Listaar kedv.(%)     | ,000        | Imp.listaár kedv.(%) | ,0     |
|----------------------|-------------|----------------------|--------|
| Árrés kedv.(%)       | ,000        | Imp.árrés kedv.(%)   | ,c     |
| Fix kedv.(nettó)     |             | Imp.fix kedv.(nettó) |        |
| Gyártási dátum (tól) | 0000.00.00. |                      | NOO    |
|                      |             |                      | $\sim$ |

14. ábra

A csoportos beállítás nevű ablakon kell feltölteni a modellekre vonatkozó értékesítési akciós

kedvezményeket, majd a mentés (I) nyomógomb megnyomásával a rendszer visszatér a **Gépjármű értékesítési akciók mely modellekre vonatkoznak** nevű ablakra, ahol megjelennek a feltöltött modellek (15. ábra).

| 🚍 Gépjármû értéke   | sítési akciók n | nely modellek | re vonatkoznak |     |             | ×     |
|---------------------|-----------------|---------------|----------------|-----|-------------|-------|
| Csoportos beállítás |                 |               |                |     |             |       |
| Modell              | Listaár keď     | Árrés kedv.   | Fix kedv. (nÉ  | lõ  | Gyártási dá | itu G |
| 1,0 VISIA AC        | ,000            | ,000          | 100 000 É      | Ílő | 2008.02.    | 07.   |
| QASHQAI 4WD 2       | ,000            | ,000          | 100 000 É      | lõ  | 2008.02.    | 07.   |
|                     |                 |               |                |     |             |       |
|                     | 111             |               |                |     |             | Þ     |
|                     |                 | 1/2           |                |     |             | ЭК    |

15. ábra

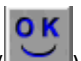

Ezután a mentés (**Lessi**) nyomógombot kell megnyomni és a rendszer visszatér a **Gépjármű** értékesítési akció módosítása nevű ablakra, ahol aktiválni lehet az értékesítési akciót az "Aktiválás" menüpont megnyomásával. A menüpont megnyomásakor a következő kérdés jelenik meg a képernyőn (16. ábra).

| Figyelem! |                                                                                                    | 83 |
|-----------|----------------------------------------------------------------------------------------------------|----|
| ?         | Aktiválás után az akció beállításokon (modell kapcsolatot is beleértve)<br>már nem módosíthat! Biztosan aktiválja az akciót? |    |
|           | <u>Y</u> es <u>N</u> o                                                                                                    |    |
|           | 16. ábra                                                                                                    |    |

A jóváhagyást követően (<u>Yes</u>)) az értékesítési akció aktív!

2.1.2. Konkrét alvázszámra történő értékesítési akció

Amennyiben egy konkrét alvázszámra vonatkozik az értékesítési akció a **konkrét alvázszám** választógombot kell bejelölni. A *mentés* () nyomógomb megnyomása után a *gépjármű* 

*értékesítési akció milyen modellekre vonatkozik* (**ﷺ**) nyomógombot kell megnyomni és megjeleni a következő ablak a képernyőn (17. ábra).

| 🚍 Gépjármû értéke   | esítési akciók n | nely modellek | re vonatkozna  | k    |          | ×         |
|---------------------|------------------|---------------|----------------|------|----------|-----------|
| Csoportos beállítás |                  |               |                |      |          |           |
| Modell              | Listaár ked      | Árrés kedv    | . Fix kedv. (n | nÉlő | Gyártási | dátu G    |
|                     |                  |               |                |      |          |           |
|                     |                  |               |                |      |          |           |
|                     |                  |               |                |      |          |           |
|                     |                  |               |                |      |          |           |
|                     |                  |               |                |      |          |           |
|                     |                  |               |                |      |          |           |
|                     |                  |               |                |      |          |           |
|                     |                  |               |                |      |          |           |
|                     |                  | 0/0           |                |      |          | <u>ок</u> |
|                     |                  |               |                |      |          |           |
|                     |                  |               |                |      |          |           |

17. ábra

A **Gépjármű értékesítési akciók mely modellekre vonatkoznak** ablakon fel lehet vinni a konkrét alvázszámokat, amelyekre az értékesítési akció vonatkozik, ehhez először meg kell nyomni

az *új rekord felvitele* () nyomógombot, ekkor a következő ablak jelenik meg a képernyőn (18. ábra).

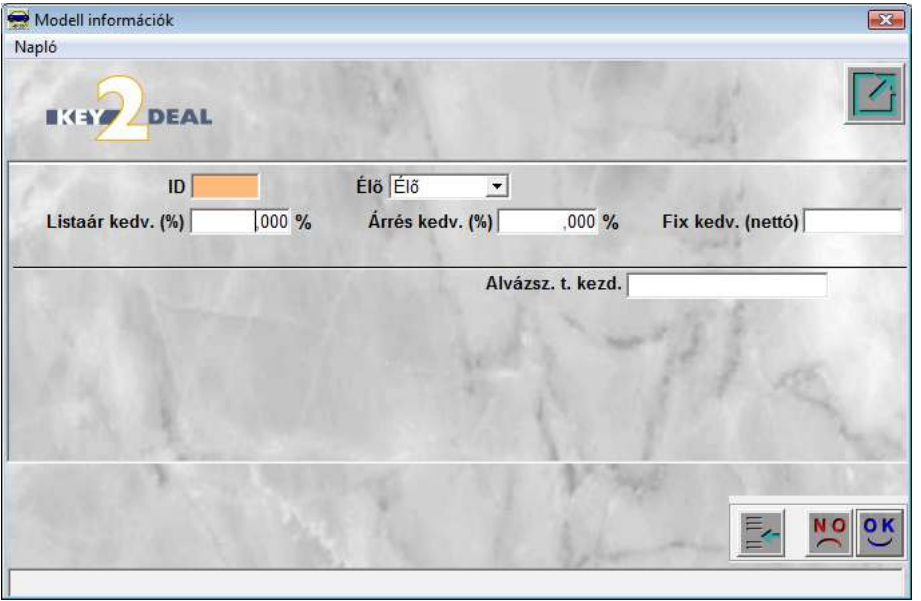

18. ábra

A **modell információk** ablak felső részén lehet megadni az akcióra vonatkozó kedvezmény mértékeket:

- Listaár kedvezmény (%): Listaár bizonyos százaléka.
- Árrés kedvezmény (%): Az árrés bizonyos százaléka.
- Fix kedvezmény (nettó): Fix kedvezmény összege (nettó).

Az ablak alsó részén pedig megadható, hogy melyik alvázszámra vonatkozik a kedvezmény.

Az adatok kitöltése után meg kell nyomni a *mentés* () nyomógombot, így az adatok mentésre

kerülnek, ezután *kilépés* (**1999**) nyomógomb segítségével visszatér a rendszer az előző **Gépjármű értékesítési akciók mely modellekre vonatkoznak** ablakra, ahol megjelenik az előzőleg felvitt alvázszám.

Az *új rekord felvitele* () nyomógomb segítségével további alvázszámok vihetők fel az értékesítési akcióhoz.

Konkrét alvázszám esetén csoportos felvitelre nincs lehetőség.

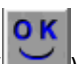

Ezután a mentés () nyomógombot kell megnyomni és a rendszer visszatér a **Gépjármű** értékesítési akció módosítása nevű ablakra, ahol aktiválni lehet az értékesítési akciót az "Aktiválás" menüpont megnyomásával. A menüpont megnyomásakor a következő kérdés jelenik meg a képernyőn (19. ábra).

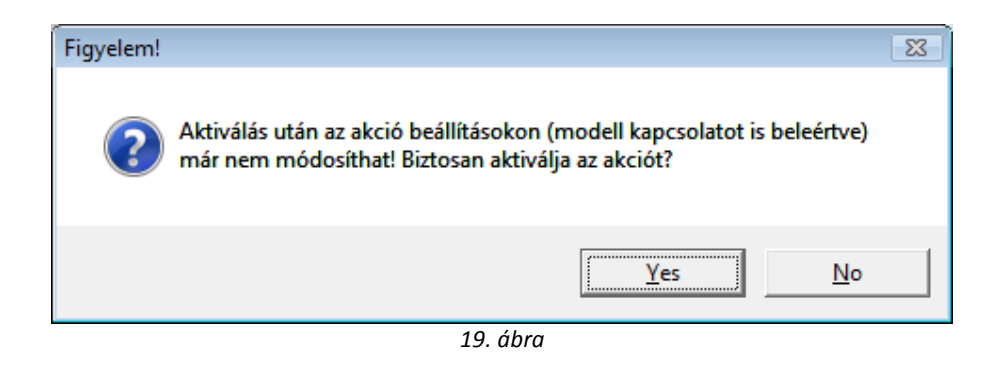

A jóváhagyást követően (<u>Yes</u>)) az értékesítési akció aktív!

2.1.3. Konkrét alvázszám tartományra történő értékesítési akció

Amennyiben egy konkrét alvázszám tartományra vonatkozik az értékesítési akció a konkrét

alvázszám tartomány választógombot kell bejelölni. A *mentés* () nyomógomb megnyomása után a *gépjármű értékesítési akció milyen modellekre vonatkozik* () nyomógombot kell

megnyomni és megjeleni a következő ablak a képernyőn (20. ábra).

| 🚍 Gépjármû értéke                     | esítési akciók i | mely modelle | kre vonatkoz     | nak   |          | ×         |
|---------------------------------------|------------------|--------------|------------------|-------|----------|-----------|
| Csoportos beállítás                   |                  |              |                  |       |          |           |
| Modell                                | Listaár ked      | Árrés kedv   | /. Fix kedv.     | (nÉlő | Gyártási | dátu G    |
|                                       |                  |              |                  |       |          |           |
|                                       |                  |              |                  |       |          |           |
|                                       |                  |              |                  |       |          |           |
|                                       |                  |              |                  |       |          |           |
|                                       |                  |              |                  |       |          |           |
|                                       |                  |              |                  |       |          |           |
|                                       |                  |              |                  |       |          |           |
| · · · · · · · · · · · · · · · · · · · |                  |              |                  |       |          | •         |
|                                       |                  | 0/0          | $\triangleright$ |       |          | <u>ок</u> |
|                                       |                  |              |                  |       |          |           |
|                                       |                  |              |                  |       |          |           |

20. ábra

A **Gépjármű értékesítési akciók mely modellekre vonatkoznak** ablakon fel lehet vinni a konkrét alvázszámokat, amelyekre az értékesítési akció vonatkozik, ehhez először meg kell nyomni

az *új rekord felvitele* () nyomógombot, ekkor a következő ablak jelenik meg a képernyőn (21. ábra).

| 😴 Modell információk      |                         |                 |                 |                   | X     |
|---------------------------|-------------------------|-----------------|-----------------|-------------------|-------|
|                           |                         |                 |                 | 125               |       |
| ID                        |                         | Élő Élő 💌       | 1 1 1 1         | 3 last            | 1     |
| Listaár kedv. (%)         | ,000 %                  | Árrés kedv. (%) | ,000 %          | Fix kedv. (nettó) |       |
|                           |                         | Alv             | vázsz. t. kezd. |                   |       |
|                           |                         | Alv             | ázsz. t. vége.  |                   |       |
|                           |                         | Alvá            | zszám maszk     |                   |       |
| Gyártási dátum (tól) 0000 | 0.00.00.                | Alvá            | zszám részlet   | 1 1 12            |       |
| Gyártási dátum (ig) 0000  | ).00. <mark>0</mark> 0. |                 | Kezdő kar.      |                   |       |
|                           |                         |                 | Utolsó kar.     |                   | 100   |
|                           |                         |                 | 1 1 34          |                   |       |
|                           |                         | 1               |                 |                   | NO OK |
|                           | 100                     |                 | A and           |                   |       |

21. ábra

A **modell információk** ablak felső részén lehet megadni az akcióra vonatkozó kedvezmény mértékeket:

- Listaár kedvezmény (%): Listaár bizonyos százaléka.
- Árrés kedvezmény (%): Az árrés bizonyos százaléka.
- Fix kedvezmény (nettó): Fix kedvezmény összege (nettó).

Az ablak alsó részén pedig megadható, hogy melyik alvázszám tartományra vonatkozik a kedvezmény.

Az adatok kitöltése után meg kell nyomni a *mentés* () nyomógombot, így az adatok mentésre

kerülnek, ezután *kilépés* (**1999**) nyomógomb segítségével visszatér a rendszer az előző **Gépjármű értékesítési akciók mely modellekre vonatkoznak** ablakra, ahol megjelenik az előzőleg felvitt alvázszám tartomány.

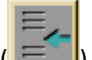

Az *új rekord felvitele* ( ) nyomógomb segítségével további alvázszám tartományok vihetők fel az értékesítési akcióhoz.

Konkrét alvázszám tartomány esetén csoportos felvitelre nincs lehetőség.

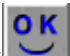

Ezután a mentés () nyomógombot kell megnyomni és a rendszer visszatér a **Gépjármű** értékesítési akció módosítása nevű ablakra, ahol aktiválni lehet az értékesítési akciót az "Aktiválás" menüpont megnyomásával. A menüpont megnyomásakor a következő kérdés jelenik meg a képernyőn (22. ábra).

| Figyelem! |                                                                                                    | 8 |
|-----------|----------------------------------------------------------------------------------------------------|---|
| ?         | Aktiválás után az akció beállításokon (modell kapcsolatot is beleértve)<br>már nem módosíthat! Biztosan aktiválja az akciót? |   |
|           | <u>Y</u> es <u>N</u> o                                                                                                    |   |
|           | 22. ábra                                                                                                    |   |
|           | ·····                                                                                                    |   |

A jóváhagyást követően ( Yes ) az értékesítési akció aktív!

## 2.2. Partnerhez tartozó értékesítési akciók

Partnerhez tartozó értékesítési akciók esetén ugyanolyan módon kell beállítani az értékesítési akciót, ahogy a fenti leírásban szerepel, tehát valamilyen gépjármű kapcsolatot be kell állítani. A partnerhez tartozó értékesítési akció annyiban tér el az előzőektől, hogy további szűkítés is vonatkozik az akcióra, azaz, hogy a partnerek bizonyos körére vonatkozik csak.

Ehhez a beállításhoz a **gépjármű értékesítési akció módosítása** nevű ablakon kell

megnyomni a *gépjármű értékesítési akció milyen ügyfélkörre vonatkozik* (*kelle)*) nevű nyomógombot. A nyomógomb megnyomása után a következő ablak jelenik meg a képernyőn (23. ábra).

|   | and the second second se | 10 |
|---|----------------------------------------------------------------------------------------------------|----|
|   | Dealer I.                                                                                                    | 2  |
|   | Dealer II.                                                                                                    | 3  |
|   | Belső felh.                                                                                                    | 4  |
|   | Egyedi áras                                                                                                    |    |
|   | Dealer III.                                                                                                    |    |
|   | Garancia (sürg.b.ár)                                                                                                    |    |
| - | 10.1                                                                                                    |    |

23. ábra

A **gépjármű értékesítési akciók mely ügyfélkörre vonatkoznak** nevű ablakon lehet kiválasztani, hogy mely partnertípusra vonatkozik az akció. A partnertípusokat a partnerkarbantartó alkalmazásban lehet hozzárendelni a vevőkhöz.

A **partnertípusok** kijelölése után meg kell nyomni a *mentés* () nyomógombot, majd a *kilépés* 

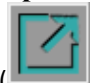

) nyomógombot és a rendszer visszatér a Gépjármű értékesítési akció módosítása nevű ablakra, ahol aktiválni lehet az értékesítési akciót az "Aktiválás" menüpont megnyomásával. A menüpont megnyomásakor a következő kérdés jelenik meg a képernyőn (24. ábra).

| Figyelem! |                                                                                                    | 83 |
|-----------|----------------------------------------------------------------------------------------------------|----|
| ?         | Aktiválás után az akció beállításokon (modell kapcsolatot is beleértve)<br>már nem módosíthat! Biztosan aktiválja az akciót? |    |
|           | <u>Y</u> es <u>N</u> o                                                                                                    |    |

24. ábra